# **De-Coupling the PROXY Pro RAS Server Components**

The scope of this document will cover the steps to install the PROXY Pro RAS server components across multiple machines with SQL running on one machine, the Gateway component running on the second and the Proxy Web Console (WC) + Proxy Identity Manager (PIM) components running on a third. Each server needs its own respective DNS alias and it should be noted that Hosts should be configured to report to the address of the Gateway server. Below you'll find guidance on how to prepare for this configuration broken down into four steps.

• Step 1 of 4 (Page 1): Preparing the servers

Networks

PROX

- Step 2 of 4 (Page 2): Preparing the server database
- Step 3 of 4 (Page 5): Installing the PROXY Pro Gateway component
- Step 4 of 4 (Page 9): Installing the PROXY Pro Web Console + PIM components

#### PROXY PRO GATEWAY AND WEB CONSOLE+PIM SERVER PRE-REQUISITES

- A fully-patched Windows Server 2016/2019/2022 to run the PROXY Pro Gateway component
  - Create a DNS alias for the server to run the Gateway component (i.e. gateway.domain.com)
  - A trusted certificate to validate its identity (i.e. gateway.domain.com)
  - o This would be the address that Hosts would reach the server on, on the WSS protocol over port 443
- A fully-patched Windows Server to run the PROXY Pro Web Console + Proxy Identity Manager components
  - Create a DNS alias for the server to run the Proxy Web Console component (i.e. support.domain.com)
  - o A trusted certificate to validate its identity (i.e. support.domain.com)
  - This would be the address of the PROXY Pro Web Console landing page (<u>https://support.domain.com</u>)

### **STEP 1 OF 4: PREPARING THE SERVERS**

Install a trusted certificate on each of the servers. Each server (Gateway, Web Console+PIM, SQL server) requires their own FQDN and a trusted certificate to validate their identities. The certificates must reside within both the Personal and Trusted Root Certification Authorities stores.

- a. If a trusted certificate is not an option, you can use a self-signed certificate generated with the ServerCertificateWizard.exe tool, found within the same directory as the PROXYProServerProducts.exe installer.
- b. Run **ServerCertificateWizard.exe** tool to create a self-signed certificate using the same name.
- c. Open MMC, find the certificate from the "Personal" store, right-click and choose Export. Export the certificate with the private key, give it a password when prompted and save the file to the desktop. Copy this file to the other machines, install it to both the Personal and Trusted Root Certification Authorities stores.

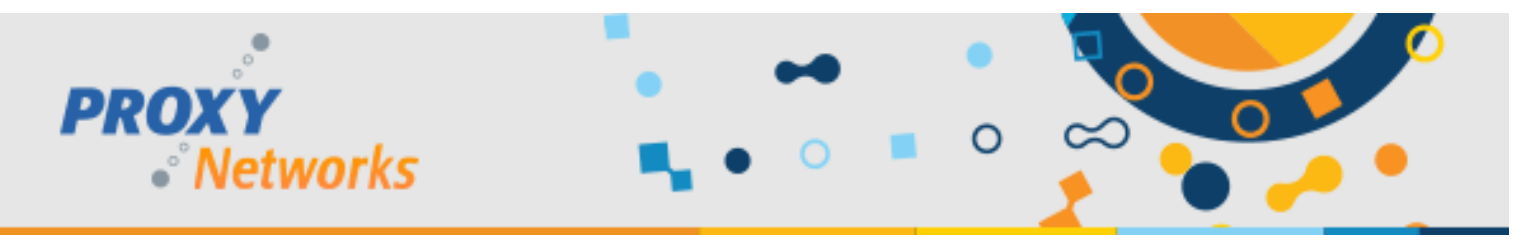

## **STEP 2 OF 4: PREPARING THE SERVER DATABASE**

- 1) On the machine to be the Gateway server, run **PROXYProServerProducts.exe**.
- 2) Select the radio button for **New Installation (set up new database only for advanced installation).** With this selection, a new database will be created on SQL instance of your choice including SQL servers within the network.

| PROXY Pro Server Products Installer 10.2.38                                                                                                   | 17 (Not Respondin                                               | g) –                                         | - 🗆                   | × |
|----------------------------------------------------------------------------------------------------|-----------------------------------------------------------------|----------------------------------------------|-----------------------|---|
| Installation Mode                                                                                                    |                                                                 |                                              |                       |   |
| Select the type of installation to perform.                                                                                                   |                                                                 | PRO.                                         | <b>X Y</b><br>Network | 5 |
| O New installation (quick mode)                                                                                                    |                                                                 |                                              |                       |   |
| Select this option to create a new PROXY Pro<br>be created on an existing local or remote SQ                                                  | Server installation<br>L Server instance.                       | . A new datab                                | ase will              |   |
| <ul> <li>Install SQL Express locally - A new inst<br/>edition will be installed to this computer<br/>created there.</li> </ul>                | ance of SQL Server<br>and the database w                        | Express<br>ill be                            |                       |   |
| <ul> <li>Use existing database server - A databa<br/>existing SQL Server instance</li> </ul>                                                  | se will be created o                                            | on an                                        |                       |   |
| New installation (set up new database on                                                                                                    | ly for advanced inst                                            | allation)                                    |                       |   |
| Select this option to start a new PROXY Pro<br>created on an existing local or remote SQLS<br>components will be installed at this point; pro | Server installation.<br>erver instance. No<br>duct components a | A new databas<br>PROXY Pro<br>re added later | e will be             |   |
| O Continue installation (add components to                                                                                                    | work with existing                                              | database)                                    |                       |   |
| Select this option to install product compone<br>existing PROXY Pro Server database.                                                          | nts on this machine,                                            | referencing a                                | in                    |   |
|                                                                                                    | << Back                                                         | Next >>                                      | Cancel                |   |

3) Click Next to specify a local or remote SQL Server instance.

| nter database info   | mation                                                                     | PROXY<br>Networks |
|----------------------|----------------------------------------------------------------------------|-------------------|
| Server:<br>Database: | win2016-rg-test \sqlexpress     Brows       ProxyGatewayDatabase     Brows | se                |
| User Credential      | with Sysadmin Role (used only during installation)                         |                   |
| Authenticatio        | n: 💿 Windows 🔘 SQL Server                                                  |                   |
| Username:            |                                                                            |                   |
| Password:            |                                                                            |                   |
|                      |                                                                            |                   |

1-877-PROXY-US

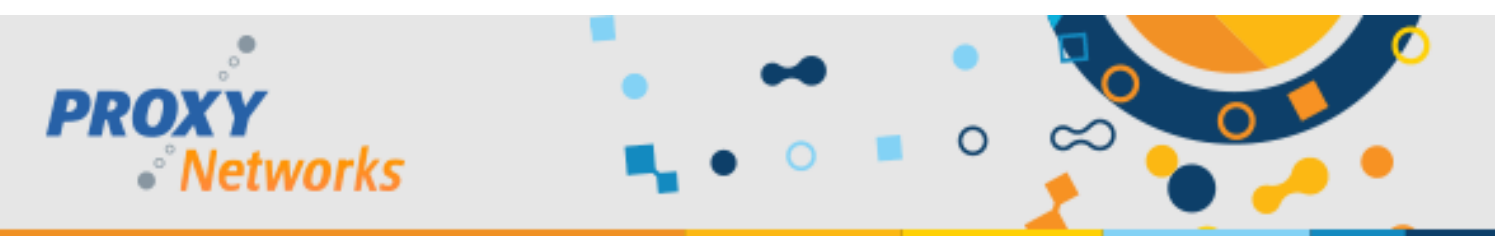

a. Optionally, click the "Browse..." button to choose from available SQL Server instances within the network.

| PROXY Pro Server Products Installer 10.2.3817                                   | - 🗆 X               |
|---------------------------------------------------------------------------------|---------------------|
| Database Information                                                            |                     |
| Enter database information                                                      | PROXY<br>• Networks |
| Server:     win2016-rg-test\sqlexpress       Database:     ProxyGatewayDatabase | Browse              |
| SQL Server Picker WIN2016-RG-TEST\SQLEXPRESS                                    | ×                   |
|                                                                                 |                     |
|                                                                                 | OK Cancel           |
|                                                                                 |                     |

4) Use the **Authentication** radio button to select which authenticate mode should be used to authenticate to your SQL Server instance. Enter a user that is of the Sysadmin Role and click **Next** to continue.

| PROXY Pro Server Products Installer 10.2.3817                                                                                                    | – 🗆 X             |
|----------------------------------------------------------------------------------------------------|-------------------|
| Database Information                                                                                                    |                   |
| Enter database information                                                                                                    | • Networks        |
| Server: win2016-rg-test\sqlexpress Bro<br>Database: ProxyGatewayDatabase Bro                                                                                                    | wse               |
| User Credentials with Sysadmin Role (used only during installatio                                                                                                    | n)                |
| Authentication:      Windows      SQL Server                                                                                                    |                   |
| Username:                                                                                                    |                   |
| Password:                                                                                                    |                   |
| Note well: the credentials specified above are used for this inst<br>process only, and are not stored. Credentials for service acces<br>the database are established when those services are installed | allation<br>ss to |
| << Back                                                                                                    | Next >> Cancel    |

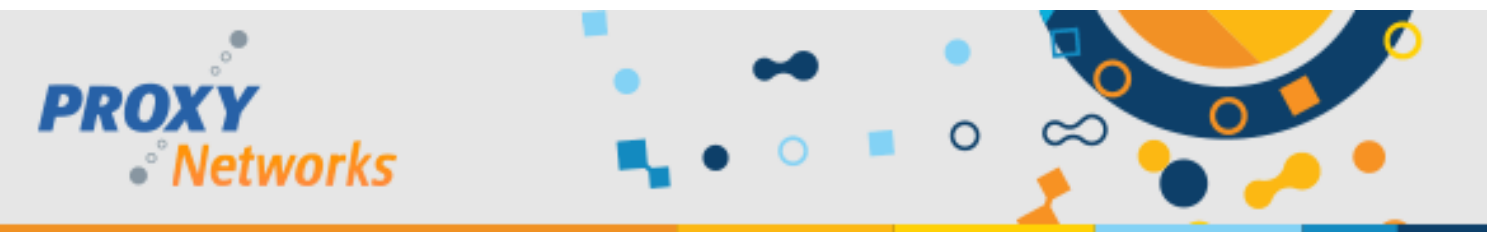

5) A list of packages to be installed will presented. A couple other pre-requisites such as Microsoft System CLR Types for SQL Server 201X and Microsoft SQL Server 201X Management Objects. Click **Install** to create the Gateway system database.

| ady to install                                                                                                    |                                                              |                                                                                                 |             |
|----------------------------------------------------------------------------------------------------|--------------------------------------------------------------|-------------------------------------------------------------------------------------------------|-------------|
| ck Install to begin installation                                                                                                    |                                                              | PROXY<br>• Net                                                                                  | tworks      |
| nstallation parameters:                                                                                                    |                                                              |                                                                                                 |             |
| SQL Server                                                                                                    | RemoteControlGate                                            | wayDb on win-dst                                                                                | 94euj41d\sq |
| SQL Authentication                                                                                                    | Windows Authentica                                           | ation                                                                                           |             |
| Universal C Runtime                                                                                                    | Installed                                                    |                                                                                                 |             |
|                                                                                                    |                                                              |                                                                                                 |             |
|                                                                                                    |                                                              |                                                                                                 |             |
| <                                                                                                    |                                                              |                                                                                                 | >           |
| ٢                                                                                                    |                                                              |                                                                                                 | >           |
| <     The following packages will be installed or                                                                                                    | upgraded:                                                    |                                                                                                 | >           |
| < The following packages will be installed or Package                                                                                                    | upgraded:<br>Installed Version                               | Action                                                                                          | >           |
| The following packages will be installed or<br>Package<br>Microsoft .NET Framework 4.6.2                                                                                                    | upgraded:<br>Installed Version<br>4.6.1586                   | Action<br>None                                                                                  | >           |
| <ul> <li>The following packages will be installed or</li> <li>Package</li> <li>Microsoft .NET Framework 4.6.2</li> <li>Microsoft SQL Server Express</li> </ul>                                                                                                    | upgraded:<br>Installed Version<br>4.6.1586                   | Action<br>None<br>None                                                                          | >           |
| <ul> <li>The following packages will be installed or</li> <li>Package</li> <li>Microsoft .NET Framework 4.6.2</li> <li>Microsoft SQL Server Express</li> <li>Microsoft System CLR Types for SQL Ser</li> </ul>                                                                                                    | upgraded:<br>Installed Version<br>4.6.1586<br>ver 2          | Action<br>None<br>None<br>Install                                                               | >           |
| <ul> <li>The following packages will be installed or</li> <li>Package</li> <li>Microsoft .NET Framework 4.6.2</li> <li>Microsoft SQL Server Express</li> <li>Microsoft System CLR Types for SQL Ser</li> <li>Microsoft SQL Server 2016 Management</li> </ul>                                                                                                    | upgraded:<br>Installed Version<br>4.6.1586<br>ver 2<br>Objec | Action<br>None<br>None<br>Install<br>Install                                                    | >           |
| <ul> <li>The following packages will be installed or</li> <li>Package</li> <li>Microsoft .NET Framework 4.6.2</li> <li>Microsoft SQL Server Express</li> <li>Microsoft System CLR Types for SQL Server Microsoft SQL Server 2016 Management</li> <li>Bundle persistent state</li> </ul>                                                                                                    | upgraded:<br>Installed Version<br>4.6.1586<br>ver 2<br>Objec | Action<br>None<br>None<br>Install<br>Install<br>None                                            | >           |
| * The following packages will be installed or Package Microsoft .NET Framework 4.6.2 Microsoft SQL Server Express Microsoft System CLR Types for SQL Server 2016 Management Bundle persistent state Gateway System Database                                                                                                    | upgraded:<br>Installed Version<br>4.6.1586<br>ver 2<br>Objec | Action<br>None<br>None<br>Install<br>Install<br>None<br>Install                                 |             |
| The following packages will be installed or<br>Package<br>Microsoft .NET Framework 4.6.2<br>Microsoft SQL Server Express<br>Microsoft System CLR Types for SQL Ser<br>Microsoft SQL Server 2016 Management<br>Bundle persistent state<br>Gateway System Database<br>Microsoft SQL Server 2012 Native Client                                                                                                    | upgraded:<br>Installed Version<br>4.6.1586<br>ver 2<br>Objec | Action<br>None<br>None<br>Install<br>Install<br>None<br>Install<br>None                         |             |
| Che following packages will be installed or Package Microsoft .NET Framework 4.6.2 Microsoft SQL Server Express Microsoft SQL Server 2016 Management Bundle persistent state Gateway System Database Microsoft SQL Server 2012 Native Client Microsoft ODBC Driver 17 for SQL Server                                                                                                    | upgraded:<br>Installed Version<br>4.6.1586<br>ver 2<br>Objec | Action<br>None<br>None<br>Install<br>Install<br>None<br>Install<br>None<br>None<br>None         |             |
| The following packages will be installed or<br>Package<br>Microsoft .NET Framework 4.6.2<br>Microsoft SQL Server Express<br>Microsoft System CLR Types for SQL Ser<br>Microsoft SQL Server 2016 Management<br>Bundle persistent state<br>Gateway System Database<br>Microsoft SQL Server 2012 Native Client<br>Microsoft SQL Server 2012 Native Client<br>Microsoft ODBC Driver 17 for SQL Server<br>OS Features for Web Console | upgraded:<br>Installed Version<br>4.6.1586<br>ver 2<br>Objec | Action<br>None<br>None<br>Install<br>Install<br>None<br>Install<br>None<br>None<br>None<br>None |             |

- 6) When the database creation process has completed successfully click **Close** to dismiss the installer.
- 7) Open the Windows Control Panel, visit Programs and Features, highlight PROXY Pro Server Products Bundle and click **Uninstall** to remove the bundle installer from the system.

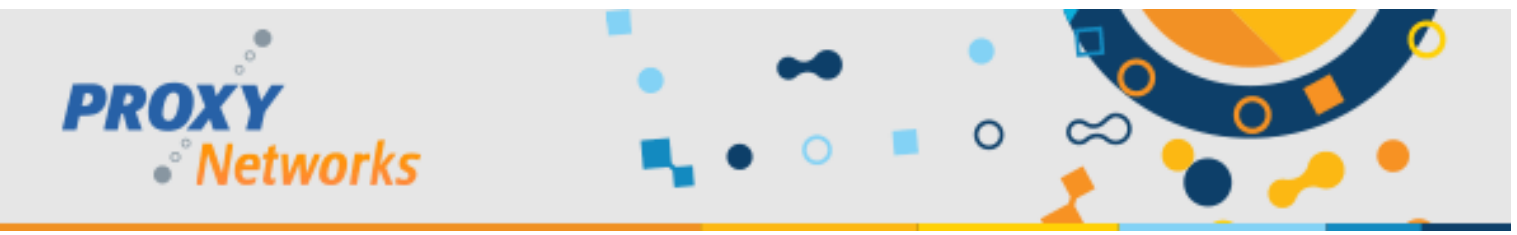

## STEP 3 OF 4: INSTALLING THE GATEWAY SERVER COMPONENT

- 1) After having uninstalled the bundle installer, run the bundle installer again (PROXYProServerProducts.exe).
- 2) Choose Continue installation (add components to work with existing database) and click Next.

| PROXY Pro Server Products Installer 10.2.3817                                                                                                    | _                                                       | Ē                  |      | Х |
|----------------------------------------------------------------------------------------------------|---------------------------------------------------------|--------------------|------|---|
| Installation Mode                                                                                                    |                                                         |                    |      |   |
| Select the type of installation to perform.                                                                                                    | PROX<br>•°N                                             | <b>(Y</b><br>letwo | orks |   |
| New installation (quick mode)     Select this option to create a new PROXY Pro Server installation. At be created on an existing local or remote SQL Server instance.                                                                                                    | new databas                                             | e will             |      |   |
| <ul> <li>O Install SQL Express locally - A new installed of SQL Server Exercised there.</li> <li>O Use existing database server - A database will be created on a existing SQL Server instance</li> </ul>                                                                               | press<br>pe                                             |                    |      |   |
| New installation (set up new database only for advanced installa<br>Select this option to start a new PROXY Pro Server installation. A ne<br>created on an existing local or remote SQL Server instance. No PRO<br>components will be installed at this point; product components are a | <b>ition)</b><br>ew database<br>DXY Pro<br>idded later. | will be            |      |   |
| Continue installation (add components to work with existing data<br>Select this option to install product components on this machine, ref<br>existing PROXY Pro Server database.                                                                                                    | abase)<br>ferencing an                                  |                    |      |   |
| << Back N                                                                                                    | lext >>                                                 | Cano               | cel  |   |

3) Select the SQL Server instance and database specified in the previous section or use the **Browse...** button to select a SQL server instance from a list and click **Next**.

| PROXY<br>• Net | works                                                          | •••                                                                                                    | •                                                      |                     |  |
|----------------|----------------------------------------------------------------|----------------------------------------------------------------------------------------------------|--------------------------------------------------------|---------------------|--|
| •              | PROXY Pro Serve                                                | er Products Installer 10.2.3817                                                                                            |                                                        | - 🗆 X               |  |
| D              | atabase Informati<br>nter database inforr                      | on<br>nation                                                                                                    |                                                        | PROXY<br>• Networks |  |
|                | Server:                                                        | win2016-rg-test\sqlexpress                                                                                                 | Browse                                                 |                     |  |
|                | Database:                                                      | RemoteControlGatewayDb                                                                                                    | Browse                                                 |                     |  |
|                | User Credentials<br>Authentication:<br>Username:<br>Password:  | with Sysadmin Role (used only during in<br>Windows O SQL Server                                                            | stallation)                                            |                     |  |
|                | Note well: the cred<br>process only, and<br>the database are e | lentials specified above are used for t<br>are not stored. Credentials for servic<br>stablished when those services are in | his installation<br>e access to<br>nstalled.<br>< Back | Vext >> Cancel      |  |

4) Use the radio buttons to set the Identity Manager and Web Console to Leave Alone. Set the radio button for Install for the Gateway line and click Next.

| PROXY Pro Server                                | Products Installer 10.2.3817      |                             |          | - 0                             |
|-------------------------------------------------|-----------------------------------|-----------------------------|----------|---------------------------------|
| Installed Component<br>Select installation opti | s<br>ons                          |                             | PR       | OXY<br>Networks                 |
| Database<br>SQL Instance:                       | win2016-rg-test'sqlexpress        |                             |          |                                 |
| SQL Database:<br>Schema Version:                | RemoteControlGatewayDb<br>1003714 |                             |          |                                 |
| Identity Manag<br>Location: Not Ins<br>Version: | <b>ger</b><br>talled              | ) Install                   | Remove   | <ul> <li>Leave Alone</li> </ul> |
| Web Console<br>Location: Not Ins<br>Version:    | talled                            | 🔿 Install                   | O Remove | () Leave Alone                  |
| Gateway<br>Location: Not Ins<br>Version:        | talled                            | <ul> <li>Install</li> </ul> | Remove   | O Leave Alone                   |
|                                                 |                                   | << Back                     | Next >>  | Cancel                          |

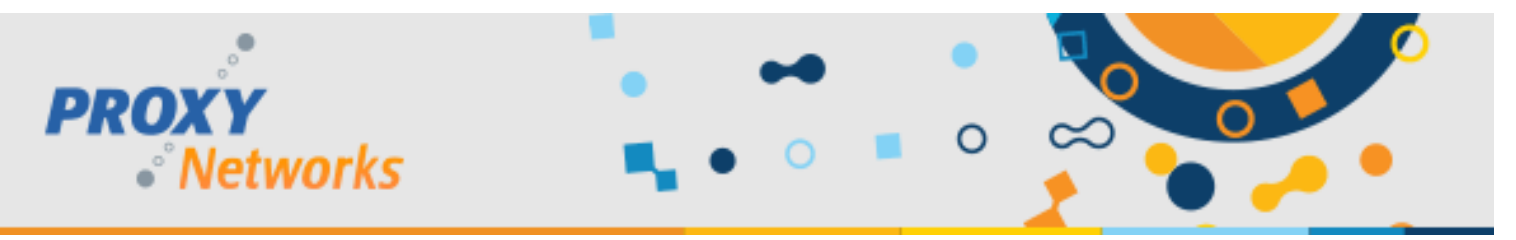

- 5) Accept the EULA by clicking the checkbox and clicking Next.
- 6) When prompted for the Fully Qualified Domain Name, enter an appropriate value (i.e. gateway.domain.com). Note that this name must be different to the Web Console server's address.

| PROXY Pro Server Products Installer 10.2.3817 - 🗆 🗙                                                                                                    |  |
|----------------------------------------------------------------------------------------------------|--|
| Preferred DNS Name                                                                                                    |  |
| Enter the preferred fully qualified domain name you would like to use to access services installed on this machine.                                                                                                    |  |
| Fully Qualified Domain Name: gateway.domain.com                                                                                                    |  |
| Important Note                                                                                                    |  |
| This name will be used to access the system both from within the local LAN<br>and by external/internet users, if the latter is allowed by firewall rules. This<br>name must also exactly match the name on the SSL Certificate selected in<br>the next step. |  |
| The installer has detected this machine's DNS name as:                                                                                                    |  |
| win201                                                                                                    |  |
| << Back Next >> Cancel                                                                                                    |  |

7) Accept the default port number or assign a custom port (i.e. 443) and click Next.

| PROXY Pro Server Products Installer 10.2.3817                                                        | _       |                     | $\times$ |
|----------------------------------------------------------------------------------------------------|---------|---------------------|----------|
| Port Selection                                                                                       | PROX    | <b>Y</b><br>etworks |          |
| Gateway SSL Protocol Port<br>Enter the port on which the Gateway should listen for the SSL protocol. |         | 443                 |          |
| << Back                                                                                              | Next >> | Cancel              |          |

- 8) Choose a trusted certificate from a list of available installed certificates and click Next.
- 9) When prompted to create a service account by the name of DOMAIN\RemoteControlGateway, supply a password, or adjust the default account name to meet service account formatting policies at your company. Please note that the service account name cannot be changed later. Click **Next**.
- 10) Enter your PROXY Pro RAS Server license key into the field and click Next.

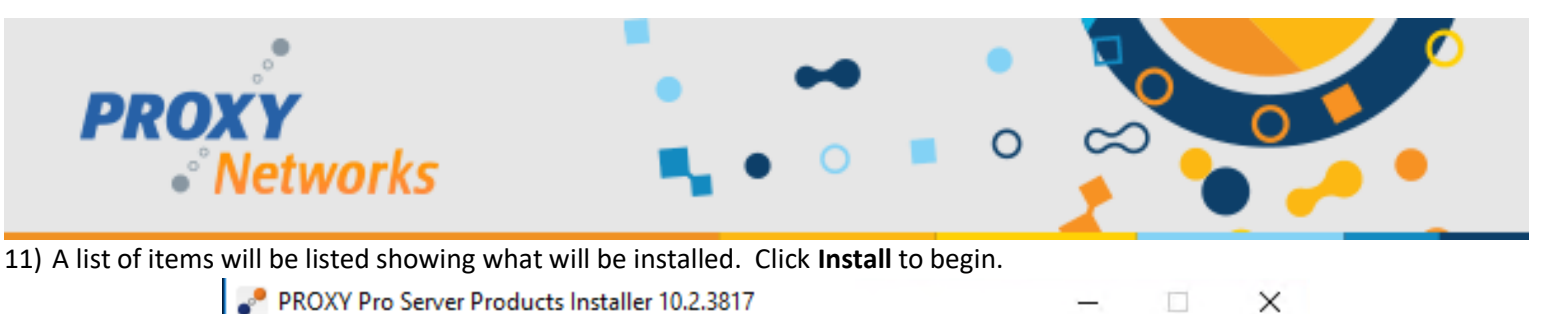

| eady to install<br>ck Install to begin installation |                    | PROXY<br>Networks |                 |
|-----------------------------------------------------|--------------------|-------------------|-----------------|
| nstallation parameters:                             |                    |                   |                 |
| SQL Server                                          | RemoteControlGatev | wayDb on win20    | )16-rg-test∖s ∧ |
| SQL Authentication                                  | Windows Authentica | tion              |                 |
| Gateway Service User Account                        | RemoteControl      | Gateway           |                 |
| Gateway Licenses                                    | 5330               |                   |                 |
| Gateway SSL Port                                    | 8443               |                   |                 |
| Preferred FQDN                                      | win2016-rg-1       |                   |                 |
| Certificate                                         | win2016-rg-1       |                   | : CN=win2 >     |
| <                                                   |                    |                   | >               |
| he following packages will be installed or u        | pgraded:           |                   |                 |
| Package                                             | Installed Version  | Action            | 1               |
| Microsoft NET Framework 4.6.2                       | 4.6.1586           | None              |                 |

| Microsoft .NET Framework 4.6.2              | 4.6.1586    | None    |   |
|---------------------------------------------|-------------|---------|---|
| Microsoft SQL Server Express                |             | None    |   |
| Microsoft System CLR Types for SQL Server 2 | 13.0.1601.5 | None    |   |
| Microsoft SQL Server 2016 Management Objec  | 13.0.1601.5 | None    |   |
| Bundle persistent state                     |             | Install |   |
| Gateway System Database                     |             | None    |   |
| Microsoft SQL Server 2012 Native Client     |             | Install |   |
| Microsoft ODBC Driver 17 for SQL Server     |             | Install |   |
| DS Features for Web Console                 |             | None    |   |
| PROXY Pro Identity Manager                  |             | None    | ~ |
|                                             |             |         |   |

12) When the installation finishes, click the **Close** button and reboot if prompted.

At this point the PROXY Pro Gateway component has been installed and we're finished working with this server. We'll now move to the server used as the Proxy Web Console and Proxy Identity Manager (PIM).

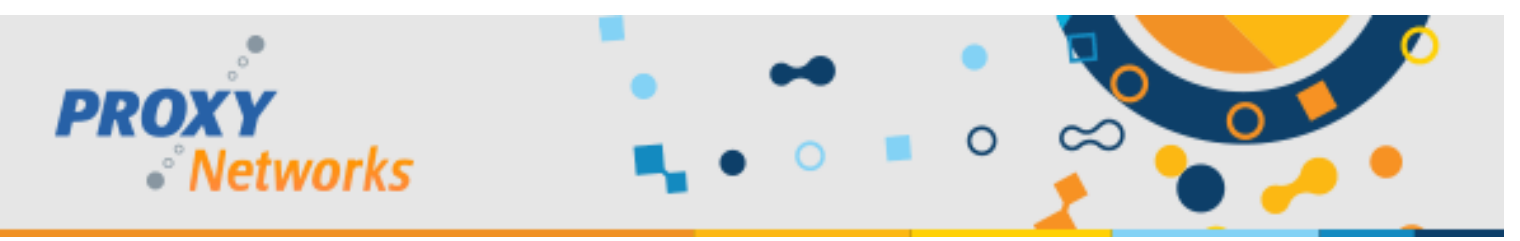

## STEP 4 OF 4: INSTALLING THE PROXY WEB CONSOLE + PIM COMPONENTS

1) Run PROXYProServerProducts.exe and select Continue Installation (add components to work with existing database).

| PROXY Pro Server Products Installer 10.2.3817                                                                                                    | _                                                        |                    |      | $\times$ |
|----------------------------------------------------------------------------------------------------|----------------------------------------------------------|--------------------|------|----------|
| Installation Mode                                                                                                    |                                                          |                    |      |          |
| Select the type of installation to perform.                                                                                                    | PROX<br>• N                                              | ( <b>Y</b><br>letw | orks |          |
| New installation (quick mode)<br>Select this option to create a new PROXY Pro Server installation. A<br>be created on an existing local or remote SQL Server instance.                                                                                                    | new databas                                              | se will            |      |          |
| <ul> <li>Install SQL Express locally - A new instance of SQL Server Exection will be installed to this computer and the database will be created there.</li> <li>Use existing database server - A database will be created on a existing SQL Server instance.</li> </ul>                  | cpress<br>be<br>an                                       |                    |      |          |
| O New installation (set up new database only for advanced installa<br>Select this option to start a new PROXY Pro Server installation. A ne<br>created on an existing local or remote SQL Server instance. No PR(<br>components will be installed at this point; product components are a | a <b>tion)</b><br>ew database<br>OXY Pro<br>added later. | will be            | :    |          |
| Continue installation (add components to work with existing data<br>Select this option to install product components on this machine, ref<br>existing PROXY Pro Server database.                                                                                                    | <b>abase)</b><br>ferencing an                            |                    |      |          |
| << Back                                                                                                    | Vext >>                                                  | Car                | ncel |          |

- 2) Select the SQL Server instance and database chosen in the previous section or use the **Browse...** button to select a SQL server instance from a list and click **Next**.
- 3) Use the radio buttons to set the Gateway to Leave Alone and set the Web Console and Identity Manager radio buttons to Install. Click Next to begin.

| PROX           | (Y                                                                                                | ••              | •              |                                 | 0         |
|----------------|---------------------------------------------------------------------------------------------------|-----------------|----------------|---------------------------------|-----------|
| • ^            | letworks 🐂 🖣                                                                                      | 0               |                | 🍨 🍎                             | ) 🦰 🍢     |
|                | PROXY Pro Server Products Installer 10.2.3817                                                     |                 |                | - 0                             | ×         |
|                | Installed Components                                                                              |                 |                |                                 |           |
|                | Select installation options                                                                       |                 | PRO            | Networks                        |           |
|                | Database                                                                                          |                 |                |                                 |           |
|                | SQL Instance: win2016-rg-test\sqlexpress                                                          |                 |                |                                 |           |
|                | SQL Database: RemoteControlGatewayDb                                                              |                 |                |                                 |           |
|                | Schema Version: 1003714                                                                           |                 |                |                                 |           |
|                | Identity Manager                                                                                  |                 |                |                                 |           |
|                | Location: Not Installed                                                                           |                 |                |                                 |           |
|                | Version:                                                                                          | Install         | Remove         | <ul> <li>Leave Alone</li> </ul> |           |
|                | Web Console                                                                                       |                 |                |                                 |           |
|                | Location: Not Installed                                                                           |                 |                |                                 |           |
|                | Version:                                                                                          | Install         | Remove         | ○ Leave Alone                   |           |
|                | Gateway                                                                                           |                 |                |                                 |           |
|                | Location: Not Installed but Database says its on the                                              | his machine     |                |                                 |           |
|                | Version:                                                                                          | 🔵 Install       | Remove         | Leave Alone                     |           |
|                |                                                                                                   |                 |                |                                 |           |
|                | Г                                                                                                 | cc Back         | Next >>        | Cancel                          |           |
|                |                                                                                                   | N DOCK          | IVEX[ >>       | Cancer                          |           |
| ccept the EUL/ | A by clicking the checkbox then click <b>Next</b> .                                               |                 |                |                                 |           |
| /hen prompted  | d for the Fully Qualified Domain Name, enter a                                                    | an appropr      | iate value (i. | e. support.dom                  | ain.com). |
|                | PROXY Pro Server Products Installer 10.2.3817                                                     |                 |                | _                               | ×         |
|                | Preferred DNS Name                                                                                |                 |                | .•                              |           |
|                | Enter the preferred fully qualified domain name you wo access services installed on this machine. | ould like to us | e to <b>PR</b> | <b>OXY</b><br>• Networks        | i         |
|                | Fully Qualified Domain Name: support.mydomain.c                                                   | com             |                |                                 |           |
|                | Important Note                                                                                    |                 |                |                                 |           |

| The installer has detected this machine's DNS name as: | The installer has detected this machine's DNS name as: |            | the name on t | ine SSL | L Certificate | e select | ted in |  |
|--------------------------------------------------------|--------------------------------------------------------|------------|---------------|---------|---------------|----------|--------|--|
| win                                                    | win2 om                                                | ected this | machine's DN  | IS nam  | ie as:        |          |        |  |
|                                                        |                                                        |            | om            |         |               |          |        |  |

4) 5)

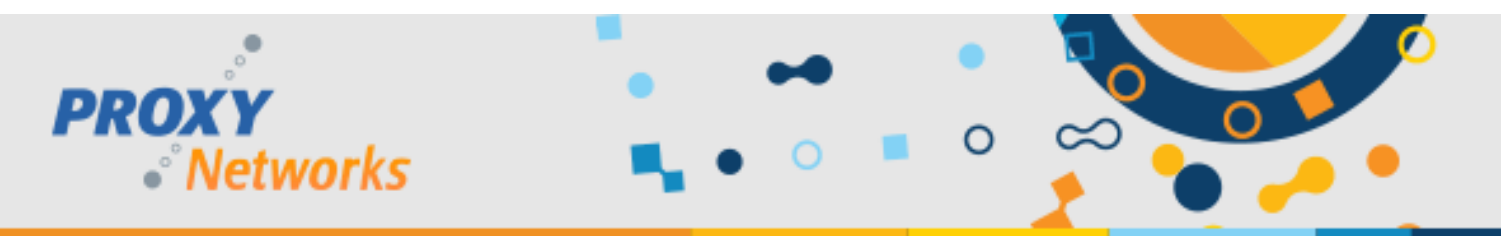

6) Accept the default port number (443) or supply your own and click Next.

| PROXY Pro Server Products Installer 10.2.3817                                                                                                    | – 🗆 X             |
|----------------------------------------------------------------------------------------------------|-------------------|
| Port Selection                                                                                                    | PROXY<br>Networks |
| Web Site Ports<br>Enter a list of ports on which the secure web site should listen<br>(configured in IIS). If the Web Console will be accessed at<br>different ports on the internal and external networks, you may<br>enter those ports here. | Add Port >>       |
| << Back                                                                                                    | Next >> Cancel    |

- 7) Select the trusted certificate that the Gateway machine should be presenting from the list. If you have pre-installed a certificate before starting it should be listed. Select it and click **Next.**
- 8) When prompted to choose between two radio buttons for the URL to access On Demand Applications, choose the top radio button, assuming a trusted certificate is provided.
  - a. The first radio button is the correct choice when using trusted certificates.
  - b. The second radio button is the correct choice only when using self-signed certificates that have been placed into the proper stores on the other machines involved (Personal, Trusted Root Certification Authority).

| PROXY Pro Server Products Installer 10.2.3817                                                                                                    | _                                                                                                 |                           | $\times$ |
|----------------------------------------------------------------------------------------------------|---------------------------------------------------------------------------------------------------|---------------------------|----------|
| On Demand Application Access                                                                                                    |                                                                                                   |                           |          |
| Configure site used to access On Demand applications.                                                                                                    | PROXY<br>• Net                                                                                    | works                     |          |
| URL to access On Demand Applications:                                                                                                    |                                                                                                   |                           |          |
| <ul> <li>Access from this Web Console installation (requires trusted certif</li> </ul>                                                                                                    | ficate)                                                                                           |                           |          |
| O Access from public cloud web hosting (requires HTTPS internet a                                                                                                    | eccess)                                                                                           |                           |          |
| The URL to access the On Demand Applications controls how the Click-<br>applications, Macintosh Host and Master software, and other code comp<br>from the Web Console. The recommended configuration is to have a thir<br>certificate configured for the Web Console web site, and access these or<br>Web Console installation. If the Web Console web site does not have a to<br>can use the cloud-hosted copies. | Once deploymer<br>onents are downl<br>rd-party trusted<br>omponents from t<br>trusted certificate | t<br>oaded<br>he<br>, you |          |
| Note that this setting can be changed later in the Web Console, Gateway<br>settings configuration.                                                                                                    | r tab, Network sul                                                                                | otab,                     |          |
| << Back                                                                                                    | Next >>                                                                                           | Cancel                    | ]        |

9) When prompted to create a service account for the Proxy Identity Manager (default name is DOMAIN\RemoteControlConsole) supply a password or adjust the default account to match service account formatting practices at your company. The service account name cannot be changed later.

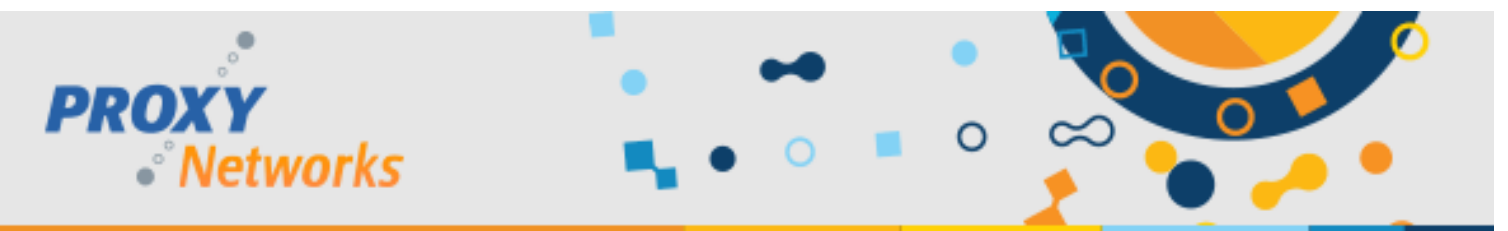

- 10) When prompted to create a service account for the Web Console (default name is DOMAIN\RemoteControlConsole), supply a password or adjust the default account to match service account formatting practices at your company. The service account name cannot be changed later.
- 11) The following list of items will be installed:

| ck Install to begin installation                                                                                                    |                    | PROXY<br>Net                                     | works         |
|----------------------------------------------------------------------------------------------------|--------------------|--------------------------------------------------|---------------|
| nstallation parameters:                                                                                                    |                    |                                                  |               |
| SQL Server                                                                                                    | RemoteControlGatew | vayDb on win2010                                 | 6-rg-test\s 🔺 |
| SQL Authentication                                                                                                    | Windows Authentica | tion                                             |               |
| Identity Manager Application Pool Identity                                                                                                    | lemoteControlC     | Console                                          |               |
| Web Console Application Pool Identity                                                                                                    | RemoteControlC     | Console                                          |               |
| Preferred FQDN                                                                                                    | win2016-rg         | om                                               |               |
| Certificate                                                                                                    | win2016-rg         | .,                                               | CN=win2(      |
| Web Site Binding Ports                                                                                                    | 443                | _                                                | ~             |
| Package                                                                                                    | Installed Version  | Action                                           | ^             |
| Microsoft .NET Framework 4.6.2                                                                                                    | 4.6.1586           | None                                             |               |
| Microsoft SQL Server Express                                                                                                    |                    | None                                             |               |
| Microsoft System CLR Types for SQL Server 2                                                                                                    |                    | Install                                          |               |
| Microsoft SQL Server 2016 Management Objec                                                                                                    |                    | Install                                          |               |
|                                                                                                    |                    | Install                                          |               |
| Bundle persistent state                                                                                                    |                    |                                                  |               |
| Bundle persistent state<br>Gateway System Database                                                                                                    |                    | None                                             |               |
| Bundle persistent state<br>Gateway System Database<br>Microsoft SQL Server 2012 Native Client                                                                                                    |                    | None<br>Install                                  |               |
| Bundle persistent state<br>Gateway System Database<br>Microsoft SQL Server 2012 Native Client<br>Microsoft ODBC Driver 17 for SQL Server                                                              |                    | None<br>Install<br>Install                       |               |
| Bundle persistent state<br>Gateway System Database<br>Microsoft SQL Server 2012 Native Client<br>Microsoft ODBC Driver 17 for SQL Server<br>OS Features for Web Console                               |                    | None<br>Install<br>Install<br>Install            |               |
| Bundle persistent state<br>Gateway System Database<br>Microsoft SQL Server 2012 Native Client<br>Microsoft ODBC Driver 17 for SQL Server<br>OS Features for Web Console<br>PROXY Pro Identity Manager |                    | None<br>Install<br>Install<br>Install<br>Install |               |

- 12) Click the **Install** button and the installation will begin.
- 13) When the installation finishes, click the **Close** button and reboot if prompted.

### **DE-COUPLING COMPLETE!**

Let's confirm that the installation was a success. Please open a web browser and input your Proxy Web Console server's address into the URL bar (i.e <a href="https://support.mydomain.com">https://support.mydomain.com</a>). Click the "Find a Desktop" button to log into your Proxy Web Console then click a Host to verify that you can connect successfully. Please reach out to <a href="support@proxynetworks.com">support@proxynetworks.com</a> for help or questions on achieving this setup.